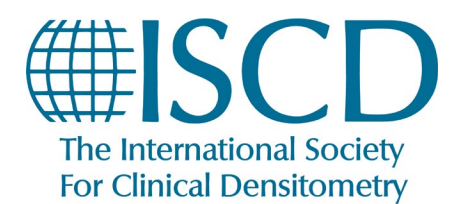

How to Set Email Alerts for the Journal of Clinical Densitometry

- 1. Start by logging in to your account at <u>www.iscd.org</u>. You will not be able to view the Journal of Clinical Densitometry (JCD) if you do not have an active Full or Professional Membership.
- 2. Hover your mouse over the "Join" tab to reveal the drop-down menu, and then select "Journal of Clinical Densitometry" from the Member Benefits column.

| HSCD<br>The letternational society<br>For Clinical Desiltementy | LEARN CERTIFY JOIN                        | ABOUT KNOWLEDGE BASE MY ISCD     | WELCOME JESSEY LOCOUT (#   MY PROFILE,                                                                                                    |
|-----------------------------------------------------------------|-------------------------------------------|----------------------------------|----------------------------------------------------------------------------------------------------|
| <b>⊾</b> 1.860.259.1000 <b>⊠</b> iscd@                          | BECOME A MEMBER                           | MEMBER BENEFITS                  | 2 <b>Q</b> Search                                                                                                    |
|                                                                 | Individual Memberships                    | Member Directory                 | and the second second second second second second second second second second second second second second second                                                                                                    |
|                                                                 | Corporate Memberships<br>Renew Membership | Ask an Expert<br>Interest Groups | and the second second se |
|                                                                 | Registration Form                         | Journal Of Clinical Densitometry |                                                                                                    |
| Enhancin<br>Musculos                                            | g the Quality                             | y of<br>th                       |                                                                                                    |
|                                                                 |                                           | A Contraction                    | 100/1                                                                                                    |
| Assessme                                                        | ents &                                    |                                  |                                                                                                    |
| Treatmen                                                        | its                                       |                                  |                                                                                                    |
|                                                                 |                                           | 7.11                             |                                                                                                    |

3. Click the blue button that says "Full and Professional Member Access"

|                                                                                                    |                                                                                                    | WELCOME JESSE! LOG                                                    |
|----------------------------------------------------------------------------------------------------|----------------------------------------------------------------------------------------------------|-----------------------------------------------------------------------|
| HISCD<br>The International Society<br>For Clinical Densitometry                                                                                                    | LEARN CERTIFY JOIN ABOUT KNOWLEDCE BASE MY ISCD                                                                                                    |                                                                       |
| <u>⊾1.860.259.1000</u> Siscd@is                                                                                                    | acdorg                                                                                                    | FAQ Q                                                                 |
|                                                                                                    | 6- 1->>                                                                                                    | 1                                                                     |
| A DESCRIPTION OF A DESCRIPTION OF A DESC       | A                                                                                                    | OFFICIAL POSITIONS                                                    |
|                                                                                                    |                                                                                                    | RESOURCES                                                             |
|                                                                                                    | The official journal of the ISCD, the Journal of Clinical Densitometry: Assessment and Management of                                                                                                    | ONLINE COURSES                                                        |
| Journal of                                                                                                    | Musculo-Skeletal Health publishes the latest clinical research on the uses of <b>bone mass</b> and <b>density</b><br>measurements in medical practice, as well as state-of-the-art review articles on critical topics.                                                                                                    | ANNUAL MEETING                                                        |
| Densitometr                                                                                                    | The Journal is committed to serving ISCD's mission – the education of heterogenous physician specialties                                                                                                    | NEWS                                                                  |
| Konstance     Andream Strategies     Andream Strategies     And            | and technologists who are involved in the clinical assessment of <b>skeletal health</b> . The focus of <i>JCD</i> is bone<br>mass measurement, including <b>epidemiology</b> of bone mass, how <b>drugs</b> and <b>diseases</b> alter bone mass, new<br>techniques and quality assurance in <b>bone mass imaging</b> technologies, and bone mass health/economics.                   | Upcoming Events                                                       |
| <ul> <li>Status and Status and Status an</li></ul> | Combining high-quality research and review articles with sound, practice-oriented advice, <i>JCD</i> meets the diverse diagnostic and management needs of radiologists, endocrinologists, nephrologists, rheumatologists, gynecologists, family physicians, internists, and technologists whose patients require diagnostic clinical <b>densitometry</b> for therapeutic management. | Quality Bone Densite<br>Clinicians (livestrean<br>September 9 @ 10:00 |
| FULL AND PROFESSIONAL                                                                                                    | ISCD MEMBER ACCESS                                                                                                    | Quality Bone Densita<br>Technologists (livestr<br>September 9 @ 10:00 |

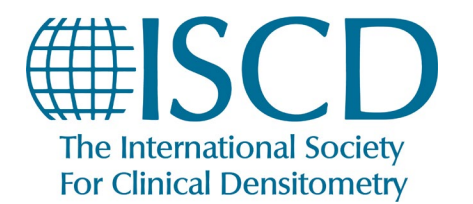

How to Set Email Alerts for the Journal of Clinical Densitometry

4. Hover over the "Articles & Issues" tab to reveal the drop-down menu, and choose "Sign in to set up alerts."

| Antiolog & Issues A                                                      | A bout a c         | Dublish                                                                    | Ordenieureal                                                                                | 0                    | Countrie this is used                                           | Submit unu entido ⊐                           | Cuida fea        |           |
|--------------------------------------------------------------------------|--------------------|----------------------------------------------------------------------------|---------------------------------------------------------------------------------------------|----------------------|-----------------------------------------------------------------|-----------------------------------------------|------------------|-----------|
| Latest issue                                                             | ADOUT V            | Publish V                                                                  | Order journal V                                                                             | ų                    | search in this journal                                          | Submit your article <b>X</b>                  | Guide for        | autnors 7 |
| Special issues and an<br>Sign in to set up aler<br>RSS<br>View full aims | ticle collection   | 15<br>sculo-Skeleta<br>aciety for Clini<br>al Society for<br>search on the | I Health<br>al Densitometry<br>Clinical Densitometry (ISCD),<br>uses of bone mass and densi | the Jour<br>ty mease | nal of Clinical Densitometry: A<br>urements in medical practice | ssessment and Management of N<br>, as well as | Ausculo-Skeletal |           |
| The Internatio                                                           | nal Society for Cl | inical Densitometr                                                         | ул                                                                                          |                      |                                                                 |                                               |                  |           |
|                                                                          |                    |                                                                            |                                                                                             |                      |                                                                 |                                               |                  |           |

5. Create an account with the same email address you use for your ISCD account (or sign in, if you have already done this step previously).

| C7 7 7 7 80%                                                                                                    | Jan Jan Jan Jan Jan Jan Jan Jan Jan Jan                                                                                                    | 6.                                    |
|----------------------------------------------------------------------------------------------------|----------------------------------------------------------------------------------------------------|---------------------------------------|
|                                                                                                    | X                                                                                                    |                                       |
| · //                                                                                                    | Register                                                                                                    |                                       |
|                                                                                                    | Create password to register<br>Email                                                                                                    |                                       |
| h R C Y                                                                                                    | Given name                                                                                                    | or work                               |
| i ji ti                                                                                                    | Family name                                                                                                    | A SLET Z                              |
| D ( 1 ANUTURE ) M                                                                                                    | Password                                                                                                    | ST. O                                 |
| And the second second s | Choose a unique password with minimum 8 characters.<br>Include at least 1 number, a mix of lowercase and uppercase<br>letters and 1 symbol to make your password strong. |                                       |
| 1                                                                                                    | <ul> <li>Stay signed in (not recommended for shared devices)</li> </ul>                                                                                                  | M HOUSE                               |
|                                                                                                    | Elsevier may send you marketing communications about<br>relevant products and events. You can unsubscribe at any time<br>via your Elsevier account.                      | 1                                     |
| A C France                                                                                                    | By continuing you agree with our Terms and conditions and<br>Privacy policy.                                                                                             |                                       |
| l'and le lite                                                                                                    | Register                                                                                                    |                                       |
| 5 4 1 1 1 1 1 1 1 1 1 1 1 1 1 1 1 1 1 1                                                                                                    | I already have an account                                                                                                    | C C C C C C C C C C C C C C C C C C C |

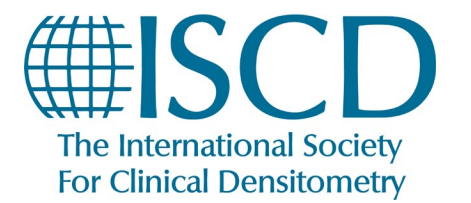

How to Set Email Alerts for the Journal of Clinical Densitometry

6. Click the blue "Continue" button

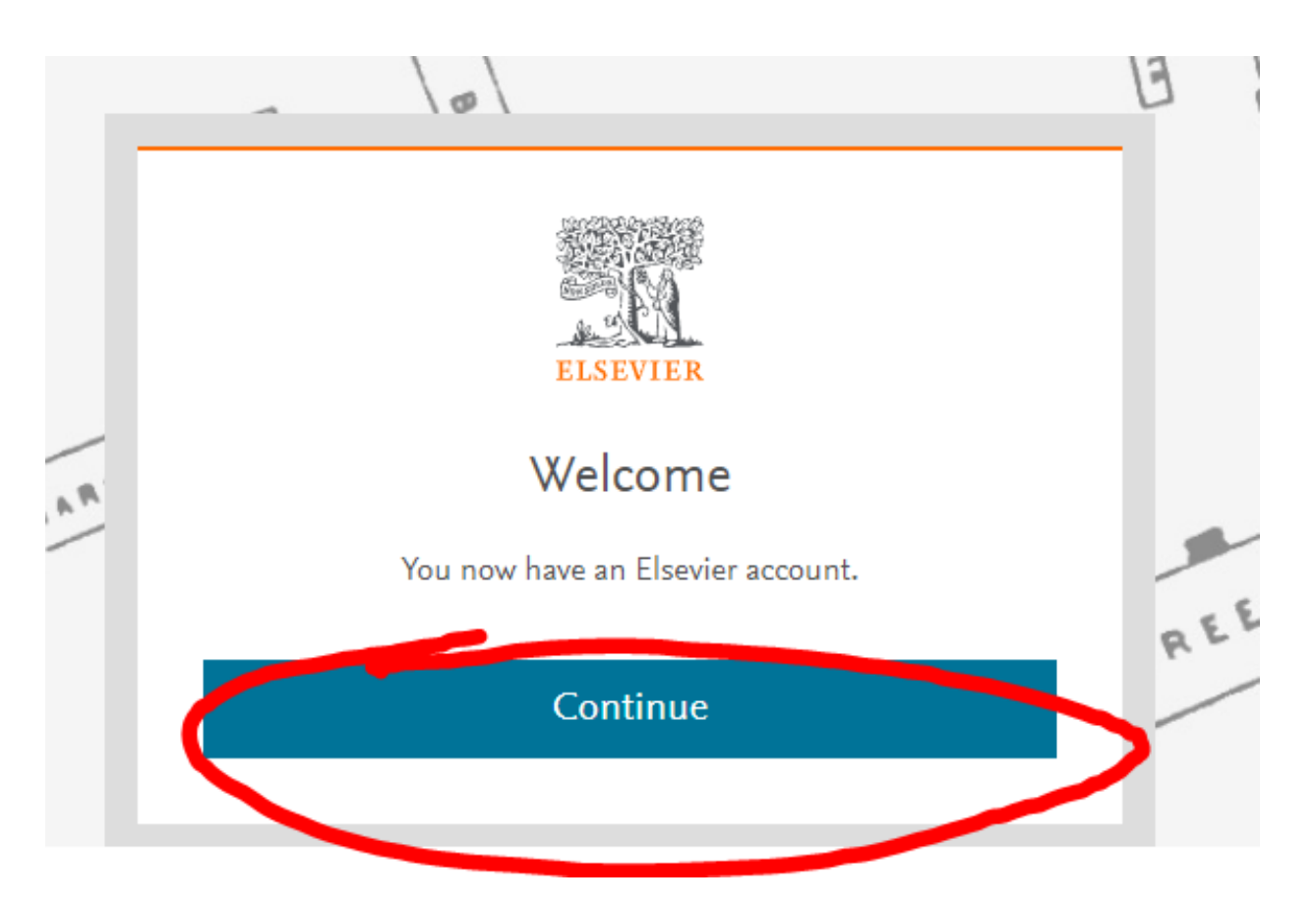

7. Hover over "Articles & Issues" and select "Edit my alert."

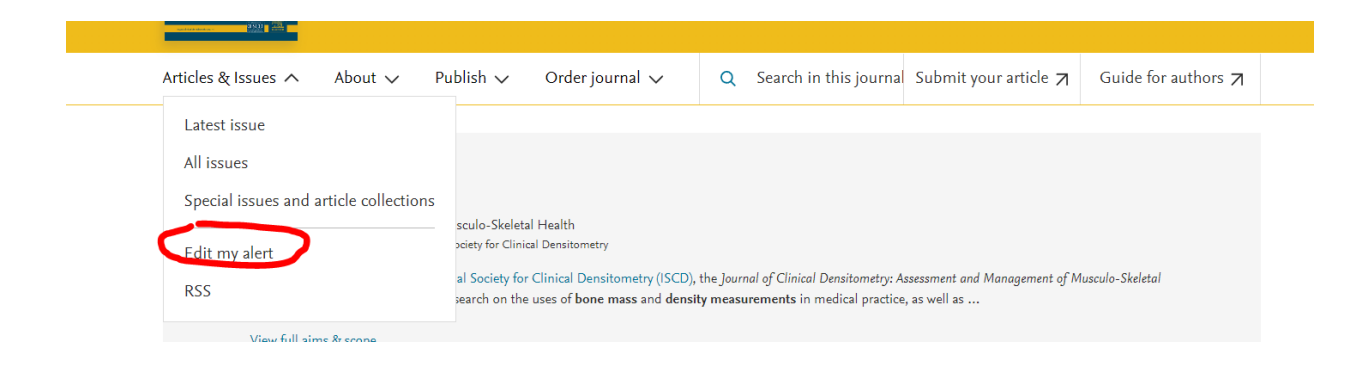

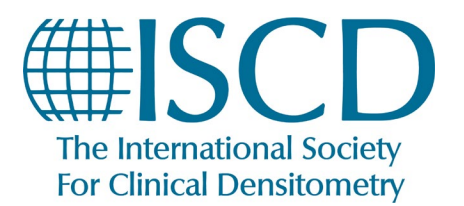

How to Set Email Alerts for the Journal of Clinical Densitometry

8. Look for the Journal of Clinical Densitometry under the "Journal & Book Series" tab and click "Edit."

| Journal & Book series Search                                                                                                    | 🛃 Download your alerts as a CSV |
|----------------------------------------------------------------------------------------------------|---------------------------------|
| JOURNAL ALERT 24 August 2023<br>Journal of Clinical Densitometry<br>Frequency: As published. Last sent: Not yet sent to . View journal                   | Edit 🗊 Delete                   |
| Add more alerts and never miss updates to publications in your field of interest.<br>Go to a publication's home page and select "Set up journal alerts". |                                 |
| > Find a publication to add an alert                                                                                                    |                                 |

9. You can now change your settings to choose how JCD updates are displayed in your Email.

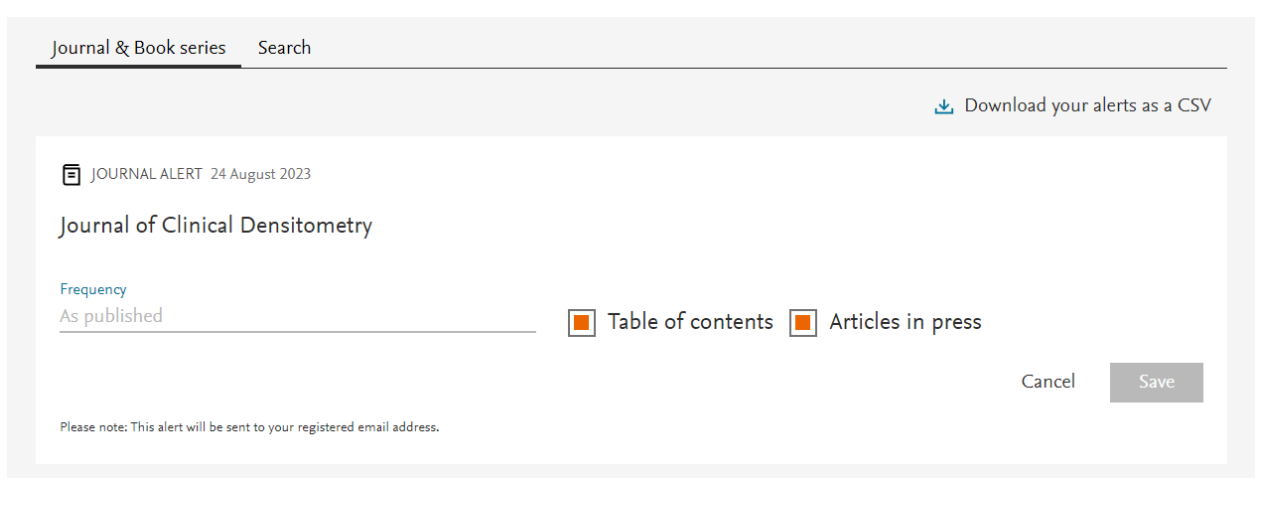

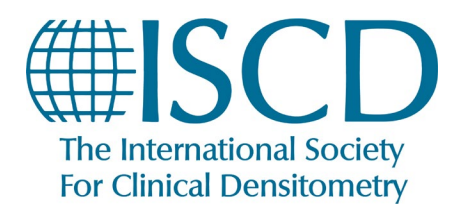

How to Set Email Alerts for the Journal of Clinical Densitometry

Once you have signed up successfully, emails you receive will look like this:

#### New Issue: Journal of Clinical Densitometry

New issue available on ScienceDirect

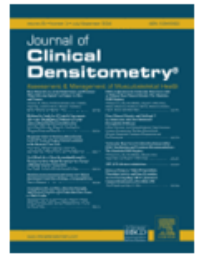

Journal of Clinical Densitometry Volume 26, Issue 3, July–September 2023

# Bone Mineral Loss at the Distal Femur and Proximal Tibia Following Spinal Cord Injury in Men and Women

Article Number 101380

Courtney M. Mazur, W. Brent Edwards, Ifaz T. Haider, Ying Fang, Leslie R. Morse, Thomas J. Schnitzer, Narina Simonian, Karen L. Troy

## Bibliometric Analysis of Geriatric Sarcopenia Therapies: Highlighting Publication Trends and Leading-Edge Research Directions

Article Number 101381 Kaixi Ding, Wei Jiang, Dingqi Li, Chaofang Lei, Chunping Xiong, Ming Lei

### Prognostic Value of Vertebral Bone Density in the CT Scans of Sepsis Patients Admitted to the Intensive Care Unit

Article Number 101417

Veysel Kaya, Mehmet Tahtabasi, Yasin Akin, Ergin Karaman, Mehmet Gezer, Nihat Kilicaslan

**\*\* PLEASE NOTE:** You **MUST** sign in to the JCD through <u>www.iscd.org</u>. You cannot click the links displayed in your email, as they will not properly register your ISCD membership, and will not display.